## Výpočet obsahu rovinného obrazca medzi dvoma krivkami v DERIVE6

## Typ úlohy:

Dané sú dve funkcie. Nakreslite rovinný obrazec, ohraničený týmito funkciami. Vypočítajte jeho obsah.

## Postup pri riešení:

- Nakresliť grafy oboch funkcií. Určiť "hornú" a "dolnú" funkciu. Vyznačiť (vyfarbiť) rovinný obrazec, ktorý ohraničujú.
- Vypočítať priesečníky grafov (presnejšie: x-ové súradnice priesečníkov). Určiť dolnú a hornú medzu pre určitý integrál.
- Vypočítať obsah rovinného obrazca pomocou určitého integrálu  $S = \int_a^b (f(x) g(x)) dx$ , pričom:
  - a...dolná medza, x-ová súradnica "ľavého" priesečníka
  - b...horná medza, x-ová súradnica "pravého" priesečníka
  - f(x)..."horná" funkcia
  - g(x)..."dolná" funkcia

## Postup v DERIVE 6 (slovenská lokalizácia):

Príklad:

Dané sú funkcie  $y = \sin x$  a  $y = \cos x$ . Vypočítajte súradnice priesečníkov týchto funkcií na intervale $(0; 2\pi)$ . Nakreslite rovinný obrazec, ktorý funkcie ohraničujú a vypočítajte jeho obsah.

1. Spustíme si DERIVE 6 so základnými nastaveniami. Do editovacieho riadku napíšeme *sin(x)* a stlačíme *Enter*.

| 🗃 graf - [Algebra 1]                                                                                                    |                    |
|----------------------------------------------------------------------------------------------------|--------------------|
| 🖾 Súbor Úpr <u>a</u> vy <u>V</u> ložiť Za <u>d</u> ať Zjednodušiť <u>R</u> iešiť Výpoče <u>t</u> <u>M</u> ožnosti <u>O</u> kno <u>Pomocník</u>                                        |                    |
| $\square \cong \blacksquare \circledast   \& \blacksquare \boxtimes X   🖹 \square \dotsb     = \approx r \Subset \Im_{U_B}   \ln \partial \int \Sigma \Pi   \uparrow X   \circledast$ |                    |
| #1: SIN(x)                                                                                                    |                    |
|                                                                                                    |                    |
|                                                                                                    |                    |
|                                                                                                    |                    |
|                                                                                                    |                    |
|                                                                                                    |                    |
|                                                                                                    |                    |
|                                                                                                    |                    |
|                                                                                                    |                    |
|                                                                                                    | Z tohto pravého    |
|                                                                                                    | panelu zadávame    |
|                                                                                                    | π. Ak ho zadáme    |
|                                                                                                    | z ľavého panelu,   |
| Dané                                                                                                    | pude povazovane za |
|                                                                                                    | premenina:         |
| αβγδεζηθικλμνξοπρσ [[{+·^%=<≤ν¬\υ':=eπα                                                                                                    | L                  |
| $  AB\Gamma\Delta EZHOIKAMNEO\Pi P\Sigma  ] - / \sqrt{\pm \neq} > \geq \land \rightarrow \subseteq \cap \downarrow : \in \angle \gamma^{\circ}$                                       |                    |

Klikneme na nástroj Zobrazí sa okno *2D-graf*. V slovenskej lokalizácii verzie DERIVE 6 má toto okno poškodené hlavné menu.

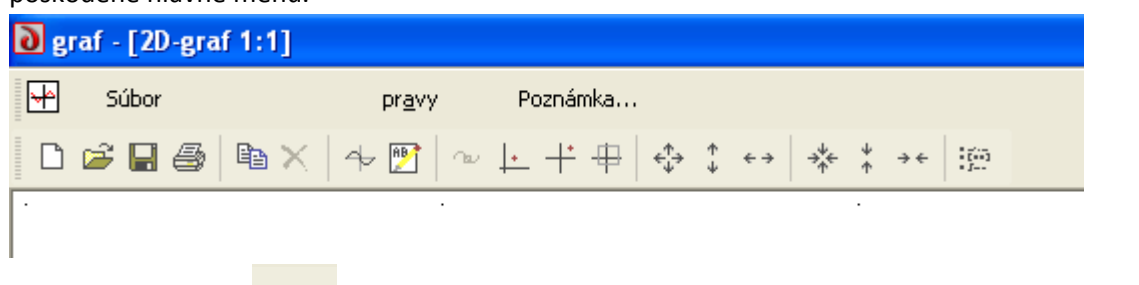

- Klikneme na nástroj , čím sa vrátime do okna *Algebra*. Príkazom *Okno/Usporiadať vedľa* seba dosiahneme, aby okná Algebra a 2D-graf ležali pekne vedľa seba.
- 4. Znovu klikneme na nástroj V okne **2D-graf** taktiež klikneme na . Nakreslí sa graf funkcie sínus.

| o graf<br>Súbor pr <u>a</u> vy Poznámka<br>  D & J → [] → [] → [] → [] → [] + + +   + ‡ | $\leftrightarrow$ $\rightarrow^{\psi}_{\varphi} + \stackrel{\psi}{\rightarrow} \rightarrow \leftarrow \stackrel{i}{\underset{i=1}{\overset{i=1}{\overset{i=1}{$ |         |                          |                |    |
|-----------------------------------------------------------------------------------------|----------------------------------------------------------------------------------------------------|---------|--------------------------|----------------|----|
| 🖾 Algebra 1                                                                             | 💶 🗆 🔛 🔛 2D-gra                                                                                                    | af 1:1  |                          |                |    |
| #1: SIN(x)                                                                              |                                                                                                    |         | à †e                     |                |    |
|                                                                                         |                                                                                                    |         | - 4                      |                |    |
|                                                                                         |                                                                                                    |         |                          |                |    |
|                                                                                         |                                                                                                    |         | - 2                      |                |    |
|                                                                                         |                                                                                                    |         |                          |                |    |
|                                                                                         |                                                                                                    | -4 -2   |                          | 2              | 4  |
|                                                                                         |                                                                                                    |         | 2                        | . +            |    |
| ₩ Królk: 2.751.625                                                                      | Stred: 2 75 -1 625                                                                                                    |         | Mierka 2 · 2             |                |    |
|                                                                                         | Jaroa 270 j -1020                                                                                                    |         | PHONO 212                |                | h  |
| <u>αβγδεζηθικλμνξοπρστ</u>                                                              | υφχψω                                                                                                    |         | % = < <u>≤ ∨ ¬ \ ∪ '</u> | := e π ∞ ∂ Σ Γ | ζx |
| <u>ΙΑΒΓΔΕΖΗΘΙΚΛΜΝΞΟΠΡΣΤ</u>                                                             | ΥΦΧΨΩ                                                                                                    | ]]]}-/√ | ±≠>≥∧→⊆∩↓                | ;ͼͺͺͺϒͺ°ͺͿͺΠͺψ | ×  |

5. Do editovacieho riadku napíšeme *cos(x)* a stlačíme *Enter*.

6. V okne **2D-graf** znovu klikneme na . Nakreslí sa graf funkcie kosínus.

3

+

| ∂ graf                                                          |                                                                                                    |                                                                                                    |
|-----------------------------------------------------------------|----------------------------------------------------------------------------------------------------|----------------------------------------------------------------------------------------------------|
| Súbor pr <u>a</u> vy Poznámka                                   |                                                                                                    |                                                                                                    |
| 🗅 🖨 🖬 🚭   🖻 🗙   🛧 🕎   ~ 🗠 🕂 🕂 🕂 🂠 🛟                             | $\leftrightarrow  \stackrel{\psi_{+}}{\rightarrow} \stackrel{\psi_{-}}{\rightarrow} \stackrel{\psi_{-}}{\rightarrow} $ | < ::::::::::::::::::::::::::::::::::::                                                                                                    |
| 🔛 Algebra 1                                                     |                                                                                                    | 🐏 2D-graf 1:1                                                                                                    |
| #1: SIN(x)                                                      |                                                                                                    | <sup>у</sup> <sub>6</sub>                                                                                                    |
| #2: <u>COS(x)</u>                                               |                                                                                                    |                                                                                                    |
|                                                                 |                                                                                                    |                                                                                                    |
|                                                                 |                                                                                                    | · · · · · · · · · · · ·                                                                                                    |
|                                                                 |                                                                                                    |                                                                                                    |
|                                                                 |                                                                                                    |                                                                                                    |
|                                                                 |                                                                                                    |                                                                                                    |
|                                                                 |                                                                                                    |                                                                                                    |
|                                                                 |                                                                                                    |                                                                                                    |
|                                                                 |                                                                                                    |                                                                                                    |
|                                                                 |                                                                                                    | + .                                                                                                    |
|                                                                 |                                                                                                    |                                                                                                    |
|                                                                 |                                                                                                    |                                                                                                    |
| Krížik: 2.75 , -1.625                                           | Stred: 2.751.625                                                                                                    | 25 Mierka: 2 : 2                                                                                                    |
| $   \checkmark = \preceq \approx \lessapprox \times [\cos(x)]$  | , ,                                                                                                    |                                                                                                    |
|                                                                 | 1.1. <b>6</b> .1.1.1.1.1.1.1.1.1.1.1.1.1.1.1.1.1.1.1                                                                                                    |                                                                                                    |
| $A B \Gamma \Delta E Z H \Theta I K A M N \Xi O \Pi P \Sigma T$ | ΥΦΧΨΩ                                                                                                    | $1 \mathbf{j} - \mathbf{j} \cdot \mathbf{j} \neq \mathbf{z} > \mathbf{z} + \mathbf{z} = \mathbf{z} + \mathbf{z} + \mathbf{z} = \mathbf{z} + \mathbf{z} + \mathbf{z} = \mathbf{z} $ |

7. Klikneme do bielej plochy s grafmi funkcií a stlačíme kláves F11 (alebo klikneme do bielej plochy s grafmi pravým tlačítkom a z kontextového menu zvolíme príkaz Možnosti zobrazenia...). Zobrazí sa nám dialógový panel:

| Možnosti zobrazenia                          | ×   |
|----------------------------------------------|-----|
| Osi Krížik Mriežka Body Farba                | 1   |
| Ciary                                        |     |
| ⊂ Mierka                                     |     |
| Vodorovné násobky: π/4<br>Zvislé násobky: 1  |     |
| Označenia<br>Vodorovná os: x<br>Zvislá os: y |     |
| OK Zrušiť Pomocr                             | ník |

V záložke **Osi** v časti **Mierka** nastavíme **Vodorovné násobky** na hodnotu  $\pi/4$  a stlačíme **OK**.

8. Ideme vypočítať priesečníky. Do editovacieho riadku napíšeme  $\sin x = \cos x$  a stlačíme *Enter*.

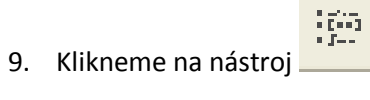

, čím sa vrátime do okna Algebra.

10. Zvolíme príkaz *Riešiť/Výraz…* V nasledujúcom dialógovom okne nastavíme takéto hodnoty a stlačíme tlačidlo *Riešiť*.

| – Promonná riočonia | Spôcob ricčonia | – Definičnú ober riečenie –      | – Uranica ricčania |
|---------------------|-----------------|----------------------------------|--------------------|
| Fremenne nesenia    | sposob nesenia  | Dennichy obor nesenia            | Hranice nesenia    |
| x                   | Algebraicky     | 🔿 Komplexné čísla                | Horná: 10          |
|                     | C. Číselne      | Deáleo čísla                     | 1.000000           |
|                     | Ciseine         | <ul> <li>Nealne cisia</li> </ul> |                    |
|                     | C Oboie         | C Hranice                        | Dolná: <u>–1</u> 0 |
|                     |                 |                                  | ,                  |
|                     |                 |                                  |                    |
|                     |                 |                                  |                    |

11. V okne Algebra dostaneme riešenia

÷

| 🖻 Algebra 1 |                                                                                    |  |  |  |  |  |
|-------------|------------------------------------------------------------------------------------|--|--|--|--|--|
| #1:         | SIN(x)                                                                             |  |  |  |  |  |
| #2:         | COS(x)                                                                             |  |  |  |  |  |
| #3:         | SIN(x) = COS(x)                                                                    |  |  |  |  |  |
| #4:         | SOLVE(SIN(x) = COS(x), x, Real)                                                    |  |  |  |  |  |
| <b>#5</b> : | $x = \frac{5 \cdot \pi}{4} \lor x = -\frac{3 \cdot \pi}{4} \lor x = \frac{\pi}{4}$ |  |  |  |  |  |
|             |                                                                                    |  |  |  |  |  |

 Do editovacieho riadku napíšeme AreaBetweenCurves(sin(x),cos(x),x,π/4,5π/4,y) a stlačíme Enter.

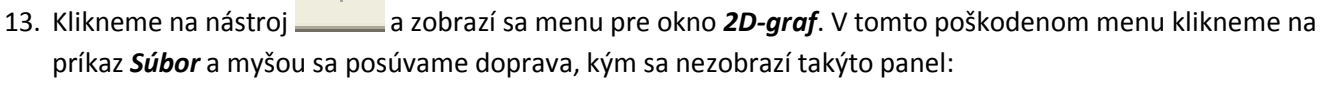

| l | 👌 graf      |     |     |                                                                                                    |
|---|-------------|-----|-----|----------------------------------------------------------------------------------------------------|
|   | Súbo        | r [ | 1   | pr <u>a</u> vy Poznámka                                                                                                    |
|   | D 🖻         |     |     | Zobrazenie     F11       Tlač     Image: Constraint of the second second s |
|   | 😰 Algel     | ora |     |                                                                                                    |
|   | #1:         | SI  |     | Aproximovať pred nakreslením                                                                                                    |
|   | #2:         | cc  | æ   | Trasovať grafy F3                                                                                                    |
|   | #3:         | SI  |     | Popísať nové grafy                                                                                                    |
|   | #4:         | sc  |     | Kresliť reálne aj imaginárne časti<br>1)                                                                                                    |
|   | <b>#5</b> : |     |     | Nasledovať krížik<br>Prispôsobiť nové grafy $5 \cdot \pi$<br>$4$ $3 \cdot \pi$<br>$4$ $\pi$<br>                                                                                                    |
|   | <b>#6</b> : | An  | eaB | BetweenCurves $\left( SIN(x), COS(x), x, \frac{\pi}{4}, \frac{5 \cdot \pi}{4}, y \right)$                                                                                                    |

- 14. V tomto paneli zaškrtneme voľbu **Zjednodušiť pred nakreslením** (myšou sa na ňu presunieme a klikneme ľavým).
- 15. Teraz už môžeme kliknúť na na nástroj a vyšrafuje sa plocha medzi krivkami na intervale  $\langle \frac{\pi}{4}; 5\pi/4 \rangle$ .

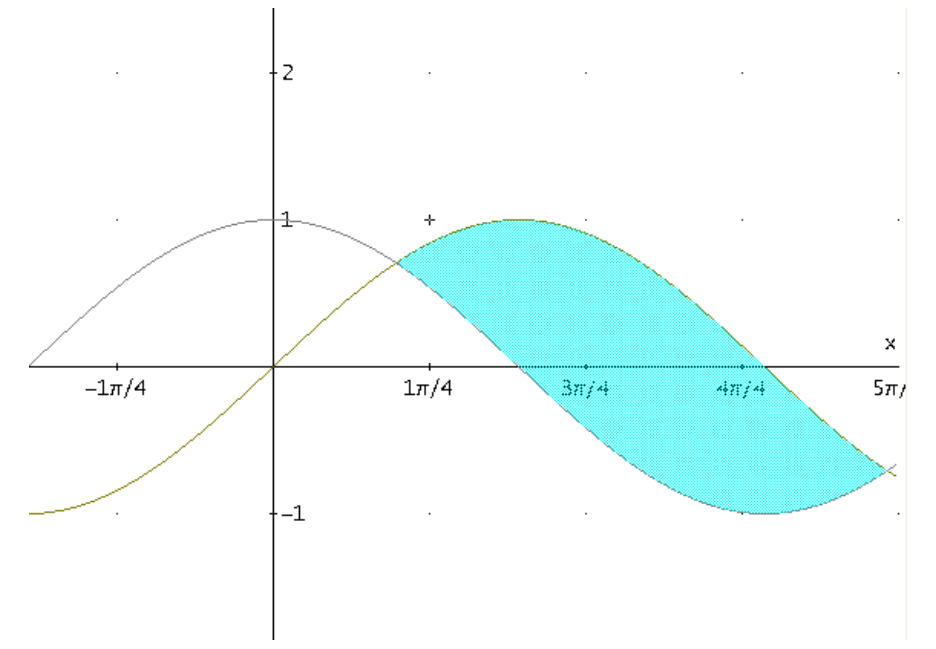

16. Môžeme ísť vypočítať obsah plochy. Keďže "horná" funkcia je sínus a "dolná" je kosínus, do editovacieho riadku napíšeme  $\sin x - \cos x$  a stlačíme *Enter*.

17. Klikneme na nástroj **17**. Klikneme do okna **Algebra**.

18. Zvolíme príkaz *Výpočet/Integrál…* V nasledujúcom dialógovom okne nastavíme takéto hodnoty a stlačíme tlačidlo *Zjednodušiť.* 

| Výpočet integrálu #7  |                                |                                                              |  |  |
|-----------------------|--------------------------------|--------------------------------------------------------------|--|--|
| Premenná: 🗙 💌         | Integrál<br>Určitý<br>Neurčitý | Určitý integrál<br>Horná hranica: 5π/4<br>Dolná hranica: π/4 |  |  |
|                       |                                | Neurčitý integrál<br>Konštanta: 0                            |  |  |
| OK Zjednodušiť Zrušiť |                                |                                                              |  |  |

19. V okne Algebra dostaneme výsledok:

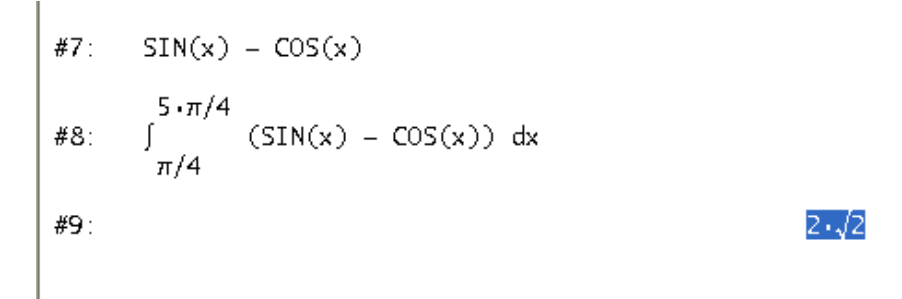